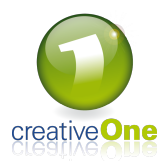

# **Réservation Meeting avec ICS**

Dans ce tutoriel vous trouverez comment ajouter le calendrier d'une salle de réunion afin de pouvoir visualiser les disponibilités des salles de réunion.

Nous allons également vous montrer comment réserver et comment répond le système à vos actions.

Vous aurez besoin pour suivre ce tutoriel de:

- l'adresse mail de la salle que vous souhaitez encoder
- l'adresse URL pour ajouter le calendrier de la salle de réunion

Pour avoir ces informations veuillez contactez votre administrateur interne.

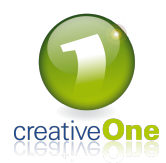

#### Ajouter le planning d'une salle de réunion Calendrier - Guillaume Struijf - Outlook FICHIER ACCUEIL ENVOU/RÉCEPTION DOSSIER AFFICHAGE Kerio Connect Envayer le calendrier par courrier électronique Nouvelle Réunion Stype Reinion Réunion Stype TeamViewer Réunion Stype TeamViewer Réunion Stype T Nouvelle Nouveaux s réunion éléments \* Nouveau Chage fication artager le Publier en Autorisations alendrier ligne • du calendrier Rechercher des perso Partager Imars 2019 Imars 2019 Imars 2 Paris, Ville de Paris • 🌞 Aujourd'hui 🏕 Demain 👉 jeudi 12°C/5°C 10°C/7°C 🛄 12°C/9°C 11 - 17 mars 2019 Rechercher Calendrier (Ctrl+E) Q LUNDI MERCREDI JEUDI VENDREDI SAMEDI DIMANCHE 11 13 14 15 16 17 25 26 27 28 29 30 31 08 09 avril 2019 Test ICS Room 4 Guillaume Stra avril 2019 LU MA ME JE VE SA DI 1 2 3 4 5 6 7 8 9 10 11 12 13 14 15 16 17 18 19 20 21 Résa sur Résa Room 4 Guillaume Struijf 10 11 22 23 24 25 26 27 28 29 30 1 2 3 4 5 6 7 8 9 10 11 12 12 13 Mes calendriers Calendrier - Guillaume S 14 15 16 17 Sortir les PMC !; Amandine Ducobu 💮 18 19 daire - suivi des pr 🕁 20 21 Courrier Calendrier Personnes Tâches …

Pour commencer, démarrez votre programme outlook et selectionnez l'onglet "Calendrier".

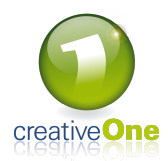

| Ajouter le planning d'une salle de réunion suite |                  |          |                    |             |                    |           |                           |             |                       |            |        |              |              |          |              |               |           |         |
|--------------------------------------------------|------------------|----------|--------------------|-------------|--------------------|-----------|---------------------------|-------------|-----------------------|------------|--------|--------------|--------------|----------|--------------|---------------|-----------|---------|
|                                                  |                  |          |                    |             |                    |           |                           |             |                       |            |        |              |              |          |              |               |           |         |
|                                                  | 5 =              | _        |                    |             |                    |           |                           |             |                       |            |        |              |              |          | Calendrie    | r - Guillaume | Struijf - | Outlool |
| FICHIER                                          | ACCUEIL          | ENV      | OI/RÉCEPTI         | ION         | DOSSIER            | AFFICHAG  | E Kerio Co                | nnect       |                       |            |        |              |              |          |              |               |           |         |
|                                                  |                  |          | (                  |             |                    |           |                           |             |                       |            |        |              |              | [        | , ▼          | ļ             | ==•       | D       |
| rendez-vous                                      | réunion          | éléments | ax Not<br>• Réunio | n Skype     | réunion            | Aujoura n | jours                     | Jour        | semaine<br>de travail | Semaine    | IVIOIS | Planificatio | on calendrie | r v cale | ndriers -    | courrier é    | lectroniq | ue ca   |
|                                                  | Nouveau          |          | Réunio             | on Skype    | TeamViewer         | Atte      | indre 🕞                   |             | (                     | Organiser  |        |              | Gérer l      | es calen | driers       |               |           | P       |
| •                                                | mars 20          | )19      | + <                | •           | 11_                | 17 mars   | 2019                      |             |                       |            |        |              |              |          | Paris, Vill  | e de Paris    | . 🔆       | Aujou   |
| LU M                                             | A ME JE          | VE SA    | DI                 |             | 11-                |           | 2019                      |             |                       |            |        |              |              |          | 1 41.57 1 11 | cucruns       | <b>~</b>  | 12° C   |
| 25 2                                             | 6 27 28          | 1 2      | 3                  |             | LUNDI              |           |                           | MA          | RDI                   |            |        |              | MERCREDI     |          |              |               | JEUDI     |         |
| 4                                                | 2 13 14          | 8 9      | 10                 |             | 11                 |           |                           | 12          |                       |            |        |              | 13           |          |              |               | 14        |         |
| 18 1                                             | 9 20 21          | 22 23    | 24                 |             |                    |           |                           |             |                       |            |        |              |              |          |              |               |           |         |
| 25 2                                             | 6 27 <b>28</b>   | 29 30    | 31                 | 08          |                    |           |                           |             |                       |            |        |              |              |          |              |               |           |         |
|                                                  |                  |          | _                  |             |                    |           |                           |             |                       |            |        |              |              |          |              |               |           |         |
|                                                  | avril 20         | 19       | DI                 | 09          |                    |           |                           | Tuto        | ráconunti             | on à dista | DC0    |              | Room 4       |          |              |               |           |         |
| 1                                                | A ME JE<br>2 3 4 | VE SA    | 7                  | 10          |                    |           |                           | Bure        | au                    | on a dista | ince   |              | Guillaume S  | truijf   | Résa su      | Résa          |           |         |
| 8                                                | 9 10 <b>11</b>   | 12 13    | 14                 | 10          |                    |           |                           |             |                       |            |        |              |              |          | Room 4       | ne Struiif    |           |         |
| 15 1                                             | 6 17 <b>18</b>   | 19 20    | 21                 | 11          |                    |           |                           |             |                       |            |        |              |              |          | oundu        | ine straigh   |           |         |
| 22 2                                             | 3 24 <b>25</b>   | 26 27    | 28                 |             |                    |           |                           |             |                       |            |        |              |              |          |              |               |           |         |
| 29 3                                             | 0 1 2            | 3 4      | 5                  | 12          |                    |           |                           |             |                       |            |        |              |              |          |              |               |           |         |
| •                                                | / 0 9            | 10 11    | 12                 |             |                    |           |                           |             |                       |            |        |              |              |          |              |               |           |         |
|                                                  |                  |          |                    | 13          |                    |           |                           |             |                       |            |        |              |              |          |              |               |           |         |
| Mes                                              | calendrier       | rs       | Renomm             | er ce aro   | upe                |           |                           |             |                       |            |        |              |              |          |              |               |           |         |
|                                                  | alendrier -      | Guill    | Supprime           | er ce grou  | ip <u>e</u>        |           |                           |             |                       |            |        |              |              |          |              |               |           |         |
|                                                  |                  |          | S <u>u</u> pprime  | er tous les | s calendriers      | -         |                           |             |                       |            |        |              |              |          |              |               |           |         |
|                                                  |                  | 2        | <u>N</u> ouveau    | groupe o    | de calendriers     |           |                           |             |                       |            |        |              |              |          |              |               |           |         |
|                                                  |                  |          | <u>A</u> jouter u  | n calend    | rier               | 🕨 🤠 À     | partir du c <u>a</u> rne  | t d'adresse | es                    |            |        |              |              |          |              |               |           |         |
|                                                  |                  |          | <u>O</u> rganiser  | r par non   | п (                | 3 🔤 🛛     | epuis la liste de         | s salles    |                       |            |        |              |              |          |              |               |           |         |
|                                                  |                  |          | Afficher t         | ous les c   | alendrier <u>s</u> | ta à      | partir d' <u>I</u> nterne | :t          |                       |            |        |              |              |          |              |               | Sortir I  | les PMC |
|                                                  |                  |          | Actualise          | r la dispo  | ni <u>b</u> ilité  |           | <u>)</u> uvrir le calendr | ier partagé | £                     |            |        |              |              |          |              |               |           |         |
|                                                  |                  |          | Mon <u>t</u> er    |             |                    |           |                           |             |                       |            |        |              |              |          |              |               |           |         |
|                                                  |                  | -        | <u>D</u> escendr   | e           |                    | _         |                           |             |                       |            |        |              |              |          |              |               |           |         |
|                                                  |                  |          |                    | 19          |                    |           |                           |             |                       |            |        |              |              |          |              |               | Réunio    | on Hebd |
|                                                  |                  |          |                    |             |                    |           |                           |             |                       |            |        |              |              |          |              |               |           |         |

Une fois dans l'interface du calendrier de votre outlook, suivez les étapes ci-dessous:

- 1) Faites un clique droit sur "mes calendriers"
- 2) Sélectionnez "ajouter un calendrier"
- 3) Puis cliquez sur "À partir d'internet..."

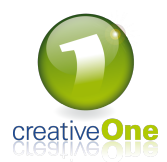

| Ajouter le planning d'une salle de réunion suite |                                       |                                                      |                                                                       |                                                                              |          |        |  |  |  |  |  |
|--------------------------------------------------|---------------------------------------|------------------------------------------------------|-----------------------------------------------------------------------|------------------------------------------------------------------------------|----------|--------|--|--|--|--|--|
|                                                  |                                       |                                                      |                                                                       |                                                                              |          |        |  |  |  |  |  |
| LUNDI                                            | MARDI                                 | MERCREDI                                             |                                                                       | JEUDI                                                                        | VENDREDI | SAMEDI |  |  |  |  |  |
| 11                                               | 12                                    | 13                                                   |                                                                       | 14                                                                           | 15       | 16     |  |  |  |  |  |
|                                                  | Tuto réservation à distance<br>Bureau | Test ICS<br>Room 4<br>Guillaume Struijf<br>Nouvel ab | Résa sur Résa<br>Room 4<br>Guillaume Struijf<br>onnement de calendrie | er Internet ? X                                                              |          |        |  |  |  |  |  |
|                                                  |                                       | Entrez l'em<br>L<br>Exemple : v                      | placement du calendrie<br>vebcal://www.example.                       | r internet à ajouter à Outiook :<br>com/calendars/Calendar.ics<br>OK Annuler |          |        |  |  |  |  |  |
|                                                  |                                       |                                                      |                                                                       | Sortir les PMC !; Amandine Ducobu                                            | 0        |        |  |  |  |  |  |

Une nouvelle fenêtre s'ouvre qui vous propose d'encoder votre lien web d'un calendrier. Indiquez ici l'URL de votre salle de réunion et cliquez sur ok.

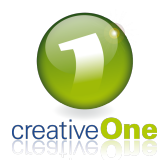

| Ajouter le planning d'un    | e salle de r                                       | éunion suit                                                                                                    | e                                                                                                    |        |   |
|-----------------------------|----------------------------------------------------|----------------------------------------------------------------------------------------------------|----------------------------------------------------------------------------------------------------|--------|---|
|                             |                                                    |                                                                                                    |                                                                                                    |        | _ |
| Tuto récervation à distance | Test ICS<br>Room 4                                 |                                                                                                    |                                                                                                    |        |   |
| Bureau                      | Guillaume struiji                                  | Résa sur Résa<br>Room 4<br>Cuillauma Struiif                                                                         |                                                                                                    |        |   |
|                             | Microsoft Ou                                       | tlook                                                                                                    | ×                                                                                                    |        |   |
|                             | Ajout<br>mises<br>ht<br>an<br>Pour<br>avanc<br>Opt | er ce calendrier Interr<br>à jour ?<br>tp://creativeone.porta<br>onymous-api/meetin<br>configurer ce Calendr<br>ées. | net à Outlook et s'inscrire aux<br>al2.myc1.eu/gateway/middleware/<br>g/ics-key/GCDcgGazUr4.ics<br>ier Internet, cliquez sur Options<br>Oui Non<br>Sortir les PMC !; Amandine Duc | copn 5 |   |

Une nouvelle fenêtre s'ouvre et vous demande si vous acceptez les mises à jours de la salle de ce calendrier.

Vous cliquez sur oui

Г

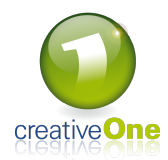

Ajouter le planning d'une salle de réunion suite

| 03             |              | €             | - (   |                      |            |              |              |                        |                                |                                   |          |                       |                    |               |                  |                   |                   |  |  |
|----------------|--------------|---------------|-------|----------------------|------------|--------------|--------------|------------------------|--------------------------------|-----------------------------------|----------|-----------------------|--------------------|---------------|------------------|-------------------|-------------------|--|--|
| FICHIE         | ER           |               | ACC   | UEIL                 |            | EN\          | /01/1        | RÉCEPT                 | ION                            | DOSSIER                           | AFFICH   | AGE                   | Kerio Con          | inect         |                  |                   |                   |  |  |
| Nouv<br>rendez | vea          | u<br>bus<br>N | Nouv  | velle<br>iion<br>eau | No<br>élér | uvea<br>nent | ux<br>s *    | No<br>Réunic<br>Réunic | uvelle<br>on Skype<br>on Skype | Nouvelle<br>réunion<br>TeamViewer | Aujouro  | d'hui 7 p<br>tteindre | prochains<br>jours | Jour Se<br>de | maine<br>travail | Semain<br>Drganis | e Mois<br>P<br>er |  |  |
| •              | •            |               | ma    | irs 20               | )19        | ~            | •            | <                      |                                | • 11 - 1                          | 17 ma    | rs 20                 | 19                 |               |                  |                   |                   |  |  |
| L              | 25           | 26            | 27    | JE<br>28             | VE<br>1    | SA<br>2      | 2            |                        |                                | Calendrier -                      | Guillaur | ne Struii             | fx                 |               |                  |                   |                   |  |  |
|                | 4            | 5             | 6     | 7                    | 8          | 9            | 10           |                        |                                | LUNDI                             |          | MARI                  |                    | MERCE         | REDI             |                   | JEUDI             |  |  |
|                | 11           | 12            | 13    | 14                   | 15         | 16           | 17           |                        |                                | 11                                |          | 12                    |                    | 13            |                  |                   | 14                |  |  |
|                | 18           | 19            | 20    | 21                   | 22         | 23           | 24           |                        |                                |                                   |          |                       |                    |               |                  |                   |                   |  |  |
|                | 25           | 26            | 27    | 28                   | 29         | 30           | 31           |                        | 00                             |                                   |          |                       |                    |               |                  |                   |                   |  |  |
|                |              |               | av    | ril 20               | 19         |              |              |                        | 08                             |                                   |          |                       |                    |               |                  |                   |                   |  |  |
| l              | U            | MA            | ME    | JE                   | VE         | SA           | DI           |                        | 09                             |                                   |          |                       |                    | Test          |                  |                   |                   |  |  |
|                | 1            | 2             | 3     | 4                    | 5          | 6            | 7            |                        |                                |                                   |          | Tuto r                | éservation         | Room          |                  |                   |                   |  |  |
|                | 8            | 9             | 10    | 11                   | 12         | 13           | 14           |                        | 10                             |                                   |          | Burea                 | u                  | 4<br>Guillau  | Résa             |                   |                   |  |  |
|                | 15<br>22     | 16            | 17    | 18                   | 19         | 20           | 21           |                        |                                |                                   |          |                       |                    | Struijf       | Résa             |                   |                   |  |  |
|                | 22           | 30            | 1     | 23                   | 3          | 4            | 5            |                        | 11                             |                                   |          |                       |                    |               | 4                |                   |                   |  |  |
|                | 6            | 7             | 8     | 9                    | 10         | 11           | 12           |                        |                                |                                   |          |                       |                    |               | Guili            |                   |                   |  |  |
|                |              |               |       |                      |            |              |              |                        | 12                             |                                   |          |                       |                    |               |                  |                   |                   |  |  |
|                | Me           | es ca         | alen  | drier                | s          |              |              |                        | 13                             |                                   |          |                       |                    |               |                  |                   |                   |  |  |
|                | $\checkmark$ | Cale          | endr  | ier -                | Guil       | laum         | e Sti        | ruijf                  |                                |                                   |          |                       |                    |               |                  |                   |                   |  |  |
| _              |              | Cal           | endr  | ier - I              | Doss       | iers         | publ         | ics                    | 14                             |                                   |          |                       |                    |               |                  |                   |                   |  |  |
|                | ~            | San           | s tit | re                   |            | _            |              |                        | une nouv                       | /elle fenêtre                     |          |                       |                    |               |                  |                   |                   |  |  |
|                |              |               |       |                      | B          |              | Nou          | veau ca                | lendrier                       |                                   |          |                       |                    |               |                  |                   |                   |  |  |
|                |              |               |       |                      |            |              | Mas          | quer ce                | calendrie                      | r                                 |          |                       |                    |               |                  |                   |                   |  |  |
|                |              |               |       |                      | 1          |              | <br>Supe     | erp <u>o</u> sitio     | on                             |                                   |          |                       |                    |               |                  |                   |                   |  |  |
|                |              |               |       |                      |            |              | Coul         | eur                    |                                |                                   | +        |                       |                    |               |                  |                   | Sortir les Pl     |  |  |
|                |              |               |       |                      | ſ          | ĩ!           | <u>R</u> eno | ommer                  | le calendr                     | rier                              |          |                       |                    |               |                  |                   |                   |  |  |
|                |              |               |       |                      | P          |              | <u>C</u> opi | ier le ca              | lendrier                       |                                   |          |                       |                    |               |                  |                   |                   |  |  |
|                |              |               |       |                      | 9          | 1            | <u>D</u> épl | acer le                | calendrier                     | r                                 |          |                       |                    |               |                  |                   |                   |  |  |
|                |              |               |       |                      |            | ×            | Supp         | orimer l               | e calendri                     | er                                |          |                       |                    |               |                  |                   | 0 (               |  |  |
|                |              |               |       |                      |            | 3            | Récu         | ipérer <u>l</u> e      | es élémen                      | ts supprimés.                     |          |                       |                    |               |                  |                   | Keunion He        |  |  |
|                |              |               |       |                      |            | <b>▲</b>     | Mon          | ter                    |                                |                                   |          |                       |                    |               |                  |                   |                   |  |  |
|                |              |               |       |                      |            | •            | <u>D</u> esc | endre                  |                                |                                   |          |                       |                    |               |                  |                   |                   |  |  |
|                |              |               |       |                      |            | _ !          | Parta        | ager                   |                                |                                   | •        |                       |                    |               |                  |                   |                   |  |  |
|                |              |               |       |                      |            | -            | <u>P</u> rop | riétés                 |                                |                                   |          |                       |                    |               |                  |                   |                   |  |  |

Quand vous ajouter un calendrier il s'ajoute sous le nom de "sans titre", pour plus de facilité nous allons renommer ce calendrier afin de savoir à quelle salle il correspond.

Pour ce faire, faites un clique droit sur "sans titre" et choisissez l'option "Renommer le calendrier"

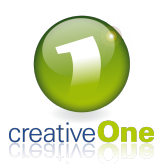

et encodez le nom qui correspond à la salle. Pour l'exemple nous allons encoder "Meeting 4"

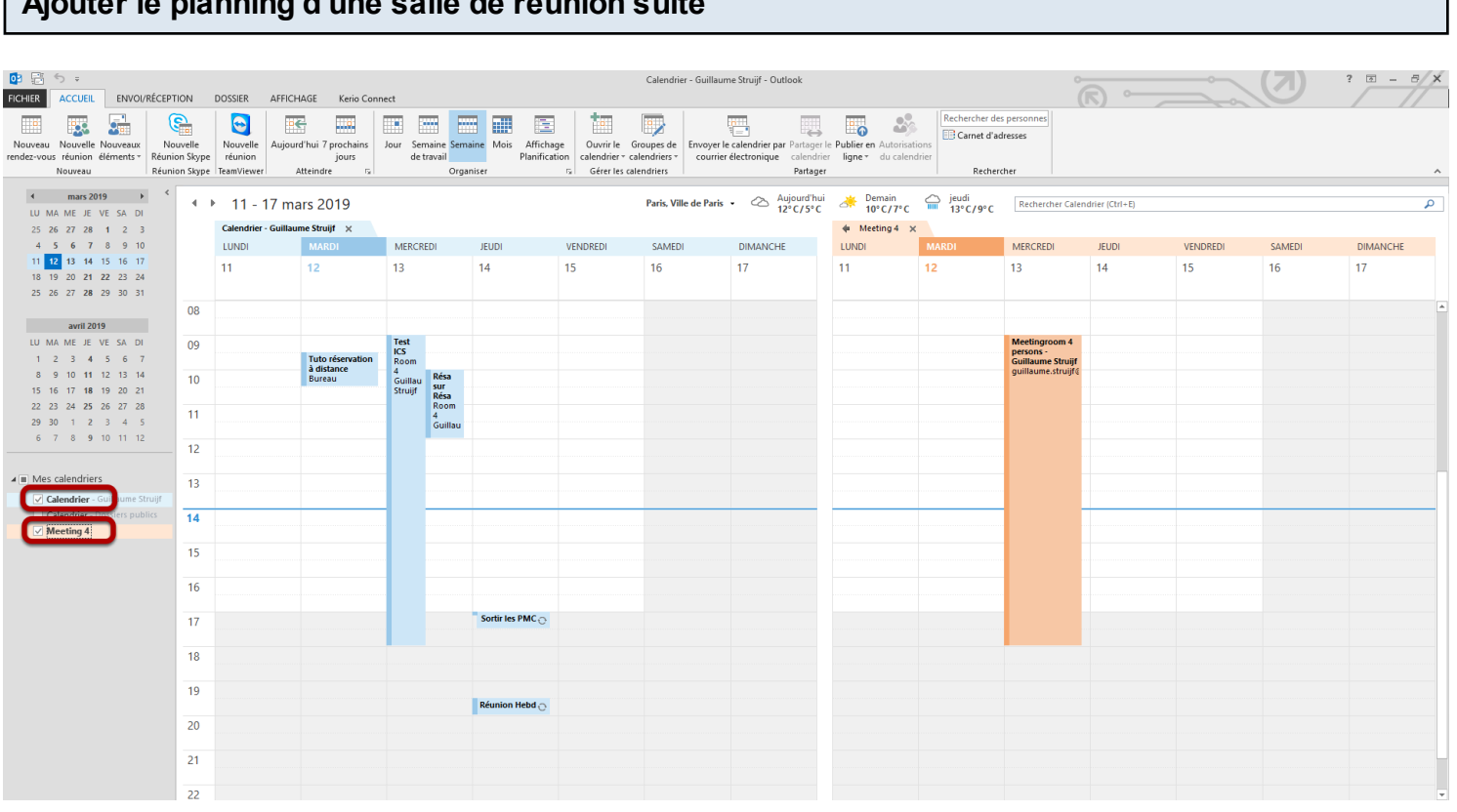

## Ajouter le planning d'une salle de réunion suite

Vous avez maintenant accès à l'aperçu du planning de la salle de réunion souhaitée. Vous pouvez le cocher dans la colonne de gauche afin de voir les deux plannings sur la même page.

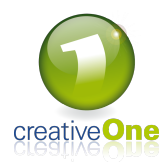

### Réservation d'une salle de réunion

| COLUMN ACCUEL ENVOLVRÉCEP      COLUMN ACCUEL ENVOLVRÉCEP      Nouvelle Nouvelle Nuevell N      Nuevell N      Nuevell N      Nuevell | TION | DOSSIER AFFIC       | HAGE Kerio Conn<br>Ind'hui 7 prochains<br>jours<br>Atteindre G | iect<br>Jour Ser<br>de 1 | naine Sem<br>travail | aine Mois Afficha<br>Planifica | ge Ouvrir le tion calendrier « c | Calendrier - Gu<br>Groupes de<br>alendriers * | iillaume Struijf - Outlook            | le Publier en Autoris<br>r ligne + du cale | ations<br>endrier<br>Rechercher dra | es personnes<br>dresses                         |                 |          |        | ?        |
|----------------------------------------------------------------------------------------------------|------|---------------------|----------------------------------------------------------------|--------------------------|----------------------|--------------------------------|----------------------------------|-----------------------------------------------|---------------------------------------|--------------------------------------------|-------------------------------------|-------------------------------------------------|-----------------|----------|--------|----------|
| 4 mars 2019 ► <                                                                                                    |      |                     |                                                                |                          | 9-                   |                                |                                  |                                               | ~ Auiourd'hui                         | Damain                                     | <ul> <li>inudi</li> </ul>           |                                                 |                 |          |        |          |
| LU MA ME JE VE SA DI                                                                                                    |      | 11 - 17 m           | ars 2019                                                       |                          |                      |                                |                                  | Paris, Ville de l                             | Paris • Colored Ide<br>12°C/5°C       | 10°C/7°C                                   | 13°C/9°C                            | Rechercher Caler                                | ndrier (Ctrl+E) |          |        | م        |
| 25 26 27 28 1 2 3                                                                                                    |      | Calendrier - Guilla | ume Struijf 🗙                                                  |                          |                      |                                |                                  |                                               |                                       | Meeting 4                                  | ×                                   |                                                 |                 |          |        |          |
| 4 5 6 7 8 9 10                                                                                                    |      | LUNDI               | MARDI                                                          | MERCR                    | EDI                  | JEUDI                          | VENDREDI                         | SAMEDI                                        | DIMANCHE                              | LUNDI                                      | MARDI                               | MERCREDI                                        | JEUDI           | VENDREDI | SAMEDI | DIMANCHE |
| 11 12 13 14 15 16 17<br>18 19 20 21 22 23 24<br>25 26 27 28 29 30 31                                                                 |      | 11                  | 12                                                             | 13                       |                      | 14                             | 15                               | 16                                            | 17                                    | 11                                         | 12                                  | 13                                              | 14              | 15       | 16     | 17       |
|                                                                                                    | 08   |                     |                                                                |                          |                      |                                |                                  |                                               |                                       |                                            |                                     |                                                 |                 |          |        |          |
| avril 2019                                                                                                    |      |                     |                                                                |                          |                      |                                |                                  |                                               |                                       |                                            |                                     |                                                 |                 |          |        |          |
| LU MA ME JE VE SA DI<br>1 2 3 4 5 6 7                                                                                                | 09   |                     | Tuto réservation                                               | Test<br>ICS<br>Room      |                      |                                |                                  |                                               |                                       |                                            |                                     | Meetingroom 4<br>persons -<br>Guillaume Struijf |                 |          |        |          |
| 8 9 10 <b>11</b> 12 13 14                                                                                                    | 10   |                     | Bureau                                                         | 4<br>Guillau             | Résa                 |                                |                                  |                                               |                                       |                                            |                                     | guillaume.struijf@                              |                 |          |        |          |
| 15 16 17 18 19 20 21                                                                                                    |      |                     |                                                                | Struijf                  | Résa                 |                                |                                  |                                               |                                       |                                            |                                     |                                                 |                 |          |        |          |
| 29 30 1 2 3 4 5                                                                                                    | 11   |                     |                                                                |                          | 4<br>Guillau         |                                |                                  |                                               |                                       |                                            |                                     |                                                 |                 |          |        |          |
| 6 7 8 9 10 11 12                                                                                                    |      |                     |                                                                |                          | Guillau              |                                |                                  |                                               |                                       |                                            |                                     |                                                 |                 |          |        |          |
|                                                                                                    | 12   |                     |                                                                |                          |                      |                                |                                  |                                               |                                       |                                            |                                     |                                                 |                 |          |        |          |
| Mes calendriers                                                                                                    | 12   |                     |                                                                |                          |                      |                                | No. No.                          | ouveau rendez-vou                             | IS                                    |                                            |                                     | -                                               |                 |          |        |          |
| Calendrier - Guillaume Struijf                                                                                                    | 15   |                     |                                                                |                          |                      |                                |                                  |                                               | · · · · · · · · · · · · · · · · · · · |                                            |                                     |                                                 |                 |          |        |          |
| Calendrier - Dossiers publics                                                                                                    | -14  |                     |                                                                |                          |                      |                                | No.                              | uvelle demande d                              | e réunion                             |                                            |                                     |                                                 |                 |          |        |          |
| Meeting 4                                                                                                    |      |                     |                                                                |                          |                      |                                | - N                              | ouvenerreunion re                             | mviewer                               |                                            |                                     |                                                 |                 |          |        |          |
|                                                                                                    | 15   |                     |                                                                |                          |                      |                                | No.                              | ouve <u>a</u> u rendez-vou                    | is périodique                         |                                            |                                     |                                                 |                 |          |        |          |
|                                                                                                    |      |                     |                                                                |                          |                      |                                | Ne                               | ouyel événement p                             | ériodique                             |                                            |                                     |                                                 |                 |          |        |          |
|                                                                                                    | 16   |                     |                                                                |                          |                      |                                | Ne                               | ouvelle réunion pér                           | iodique                               |                                            |                                     |                                                 |                 |          |        |          |
|                                                                                                    |      |                     |                                                                |                          |                      | Sortin lan PMC o               | ee Au                            | ijour <u>d</u> 'hui                           |                                       |                                            |                                     |                                                 |                 |          |        |          |
|                                                                                                    | 1/   |                     |                                                                |                          |                      | Jordi les Pilico               | At                               | teindre la date                               |                                       |                                            |                                     |                                                 |                 |          |        |          |
|                                                                                                    | 18   |                     |                                                                |                          |                      |                                | 👲 Co                             | uleur                                         | •                                     |                                            |                                     |                                                 |                 |          |        |          |
|                                                                                                    |      |                     |                                                                |                          |                      |                                | 01                               | tions du <u>c</u> alendrie                    | f                                     |                                            |                                     |                                                 |                 |          |        |          |
|                                                                                                    | 19   |                     |                                                                |                          |                      |                                | st <sup>ar</sup> Pa              | ramètr <u>e</u> s d'afficha                   | ge                                    |                                            |                                     |                                                 |                 |          |        |          |
|                                                                                                    |      |                     |                                                                |                          |                      | Réunion Hebd <sub></sub>       |                                  |                                               |                                       |                                            |                                     |                                                 |                 |          |        |          |
|                                                                                                    | 20   |                     |                                                                |                          |                      |                                |                                  |                                               |                                       |                                            |                                     |                                                 |                 |          |        |          |
|                                                                                                    |      |                     |                                                                |                          |                      |                                |                                  |                                               |                                       |                                            |                                     |                                                 |                 |          |        |          |
|                                                                                                    | 21   |                     |                                                                |                          |                      |                                |                                  |                                               |                                       |                                            |                                     |                                                 |                 |          |        |          |
|                                                                                                    | 22   |                     |                                                                |                          |                      |                                |                                  |                                               |                                       |                                            |                                     |                                                 |                 |          |        |          |
|                                                                                                    |      |                     |                                                                |                          |                      |                                |                                  |                                               |                                       |                                            |                                     |                                                 |                 |          |        |          |

Pour réserver une salle de réunion, il faut faire un clique droit dans **votre** calendrier sur le jour souhaité et selectionner "Nouvelle demande de réunion".

PS: Ne faites pas de réservation sur le calendrier de la salle de réunion, les réservation se feront uniquement par le biais de votre calendrier.

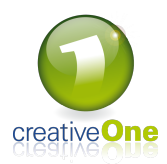

| Réserva                                     | ation d'une salle de réunion                                                                                                    |          |      |
|---------------------------------------------|----------------------------------------------------------------------------------------------------|----------|------|
| e Nouvelle<br>ype réunion<br>ype TeamViewer | Image: Sector of the sector of the sector                                | ]        |      |
| 11 - 17 m<br>Calendrier - Guillau<br>LUNDI  | a Supprimer Copier dans Galendrier Actions Transférer Actions Africher Actions Africher Actions Africher Actions Calendrier Copier dans Africher Actions Africher Actions Africation Actions Africher Actions Africher Actions Africate Actions Africher Actions Africate Actions Africate Actions Afri | VENDREDI | SAME |
| 11       3       9       0                  | Vous n'avez pas encore envoyé l'invitation à cette réunion.  De - Kerio Connect (KOC Offline Edition)  A 1 meeting room 4@creativeone.myc1.eu; julien.storz@creativeone.eu; cedric.antoine@creativeone.eu; lou.jans@creativeone.eu  Debjet 2 Démonstration de réservation  Emplacement 3 Avenue lavoisier 18 B 1300 Wavre Salle 4  Heure de déh 4 ven. 15-03-19 13:00 - Journée entière  Heure de déh 4 ven. 15-03-19 15:00 -                                                                                                    | 15       | 16   |
| 1<br>2<br>3                                 | Ceci est une invitation de participation au meeting de démonstration                                                                                                    |          |      |
| 5                                           | Cliquez sur une photo pour afficher les mises à jour du réseau social et courriers électroniques récents.  TOUS LES PARTICIPANTS (5) ACCEPTÉ (0) REFUSÉ (0) REFUSÉ (0) RAS DE RÉPONSE (5) Guillaume Struijf meeting_room_4@c julien.storz@creativecedric.antoine@crea Lou Jans                                                                                                    |          |      |
| 1                                           |                                                                                                    | J        |      |

Dans cette nouvelle fenêtre nous allons encoder les paramètres pour notre futur meeting. Il faudra:

1) Encoder l'adresse mail de la salle de réunion + celles des participants. (faites des contacts des adresses mails des salles de réunions pour plus de facilité)

2) Encoder le sujet du meeting.

- 3) L'adresse ou juste le nom de la salle.
- 4) La date et l'heure du meeting.

5) Un commentaire.

Pour valider notre meeting il faudra finaliser en cliquant sur "Envoyer"

Ps: Vérifiez bien l'adresse mail qui fera la requête de meeting dans le cas de plusieurs compte dans votre outlook, c'est obligatoirement une adresse mail encodée et validée dans le système de réservation qui sera autorisée.

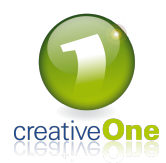

#### Confirmation de votre salle de réunion

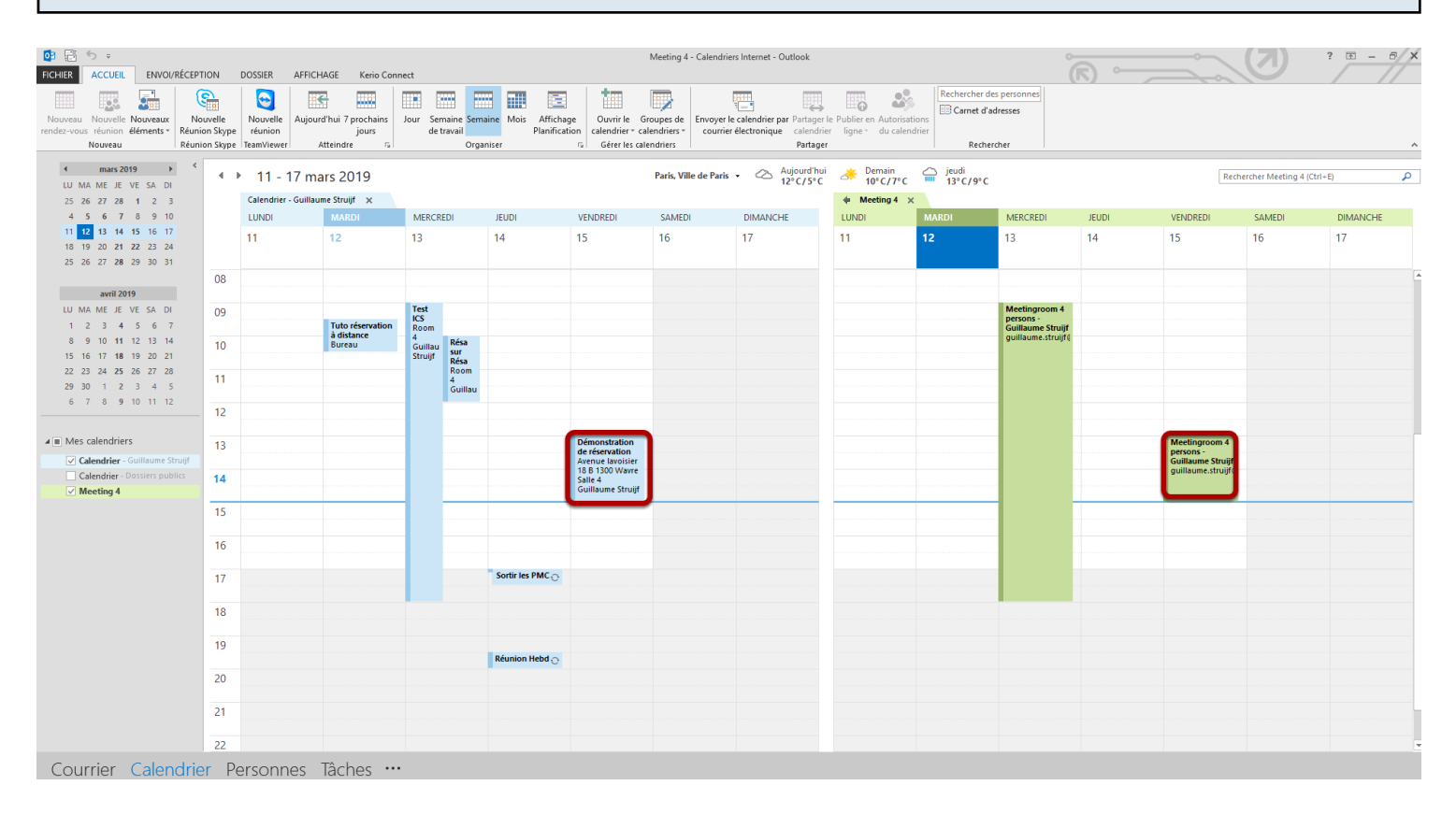

Vous devriez voir, au bout d'un moment, votre réunion apparaitre dans le calendrier de la salle. Vous avez réservé l'espace pour votre réunion !

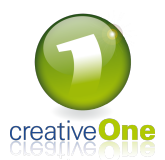

| Mail de         | confirmatio                                                                     | n                                                                                                    |                                                                                                |        |
|-----------------|---------------------------------------------------------------------------------|----------------------------------------------------------------------------------------------------|------------------------------------------------------------------------------------------------|--------|
| À guillaume.s   | mar. 12-03-19 14:51<br>NOTEPJY@CTE<br>Confirmation Ré:<br>truijf@creativeone.eu | eativeone.eu<br>servation                                                                                                    |                                                                                                | ~      |
| 🔛 Message       | ical.ics (429 o)                                                                |                                                                                                    |                                                                                                |        |
|                 |                                                                                 | Merci, Guillaume<br>confirmée !<br>Vous trouverez ci-dessous<br>à la salle de réunion.<br>Nom de la salle : Meetinge<br>Adresse : Avenue Lavoisi<br>1300 Wavre<br>BE | , votre réservation est<br>le code QR qui vous permettra d'accéde<br>room 4 persons<br>ler 18b | ۳<br>• |
|                 |                                                                                 | Heure de début                                                                                                    | 15/03/2019 13:0                                                                                |        |
|                 |                                                                                 | Heure de fin                                                                                                    | 15/03/2019 15:                                                                                 | 00     |
|                 |                                                                                 | A votre arrvivée, veuil code QR :                                                                                                    | lez vous identifier en scannant le                                                             |        |
|                 |                                                                                 |                                                                                                    | Step 1<br>Icon!                                                                                | T      |
| Cliquez sur une | photo pour afficher les n                                                       | nises à jour du réseau social et courriers électro                                                                                                    | oniques récents.                                                                               |        |
|                 |                                                                                 |                                                                                                    |                                                                                                |        |

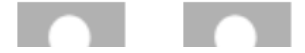

Vous allez également recevoir dans votre boite mail, un email de confirmation pour la réservation de la salle pour votre meeting.

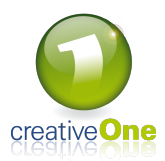

#### Annulation d'une réservation guillaume.struijf@ Résa sur Résa Room suillau truijf Guillau Meetingroom 4 persons -Guillaume Struijf guillaume.struijf@ nstratio de réservation Avenue lavoisier 18 B 1300 Wavre Salle 4 Guillaume Struijf Impression rapide Nouveau message électronique aux participants 👰 Répon<u>d</u>re Répondre à tous Sortir les PMC 😷 G Transf<u>é</u>rer Pri<u>v</u>é Afficher en tant gue Classer 🙀 Annuler la réunion Réunion Hebd 😷

Si vous devez, pour une raison quelconque, annuler une réservation de salle, vous pouvez également le faire avec votre outlook.

Il suffit de faire un clique droit sur votre réunion dans votre calendrier et de selectionner "Annuler la réunion"

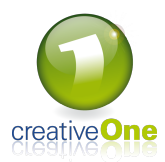

| Annu             | Annulation d'une réservation                                                                                                    |                                   |                                           |                                               |                                   |                          |                               |                                    |      |           |  |                                                              |  |  |
|------------------|----------------------------------------------------------------------------------------------------|-----------------------------------|-------------------------------------------|-----------------------------------------------|-----------------------------------|--------------------------|-------------------------------|------------------------------------|------|-----------|--|--------------------------------------------------------------|--|--|
|                  |                                                                                                    |                                   |                                           |                                               |                                   |                          |                               |                                    |      |           |  |                                                              |  |  |
|                  | Image: Stripping of the stripping of the stripping of the |                                   |                                           |                                               |                                   |                          |                               |                                    |      |           |  |                                                              |  |  |
| cter Suivi       |                                                                                                    | C ↑ ↓ =<br>ÉUNION INSERT          | TION FORMAT DU T                          | EXTE RÉVISION                                 | Démonstration de r                | éservation - Réunion     | 0                             |                                    | り    | ? 🖻 – 🗆 🗙 |  |                                                              |  |  |
| l - 17 ma        |                                                                                                    | Calendrier                        |                                           |                                               | Afficher com                      | nme : Disponible 🔹       |                               | Privé Importance haute             | Q    |           |  |                                                              |  |  |
| drier - Guillaun | Copier dans<br>Mon Calendrier<br>Ac                                                                                                    | r C₃ Transférer   ▼<br>r<br>tions | Rendez- Planification<br>vous<br>Afficher | Réunion Réu<br>Skype en<br>Réunion Skype Team | nion 🐥 Rappel :<br>igne<br>Viewer | Aucun *                  | Fuseaux Classer<br>horaires - | ↓ Importance faible<br>Indicateurs | Zoom | ~         |  | VENDREDI                                                     |  |  |
|                  | Clannulation n'a pas été envoyée pour cette réunion. Cliquez sur Envoyer l'annulation pour mettre à jour les informations des participants.                                                                                                    |                                   |                                           |                                               |                                   |                          |                               |                                    |      |           |  |                                                              |  |  |
|                  | Envoyer                                                                                                    | De →<br>À                         | guillaume.struijf@crea                    | tiveone.eu<br>ativeone.myc1.eu; julie         | n.storz@creativeone.eu; g         | cedric.antoine@creativeo | ine.eu: lou.jans@cr           | reativeone.eu                      |      |           |  |                                                              |  |  |
|                  | l'annulation                                                                                                    | Objet                             | Démonstration de rése                     | ervation                                      |                                   |                          |                               |                                    |      |           |  |                                                              |  |  |
|                  |                                                                                                    | Emplacement                       | Avenue lavoisier 18 B 1                   | 1300 Wavre Salle 4                            | -                                 | urnée entière            |                               |                                    |      | <b></b>   |  |                                                              |  |  |
|                  |                                                                                                    | Heure de fin                      | ven. 15-03-19                             | 15:00                                         | •                                 |                          |                               |                                    |      |           |  |                                                              |  |  |
|                  | Ceci est une invitation de participation au meeting de démonstration                                                                                                    |                                   |                                           |                                               |                                   |                          |                               |                                    |      |           |  |                                                              |  |  |
|                  | -                                                                                                    |                                   |                                           |                                               |                                   |                          |                               |                                    |      |           |  | Meetingroom<br>persons -<br>Guillaume Stru<br>guillaume.stru |  |  |
|                  | Cliquez sur une                                                                                                    | photo pour afficher               | les mises à jour du résea                 | u social et courriers él                      | ectroniques récents.              |                          |                               |                                    |      |           |  |                                                              |  |  |
|                  |                                                                                                    |                                   |                                           |                                               |                                   |                          |                               |                                    |      |           |  |                                                              |  |  |
|                  | Guillaume St                                                                                                    | truijf meeting_roo                | m_4@c julien.storz@cr                     | reativecedric.antoin                          | e@crea Lou Jans                   | -                        |                               |                                    |      |           |  |                                                              |  |  |
|                  |                                                                                                    |                                   |                                           |                                               |                                   |                          |                               |                                    |      |           |  |                                                              |  |  |
|                  |                                                                                                    |                                   |                                           |                                               |                                   |                          |                               |                                    |      |           |  |                                                              |  |  |
|                  |                                                                                                    |                                   |                                           |                                               |                                   |                          |                               |                                    |      |           |  |                                                              |  |  |

Une nouvelle fenêtre s'ouvre et vous n'avez qu'à cliquer sur "Envoyer l'annulation" Votre réunion disparaitra de votre calendrier et de celui de la salle également.